## Instructivo para validar GUNEI

1. Primero debe ir a "Base de Datos", luego a "Datos para Validadores"

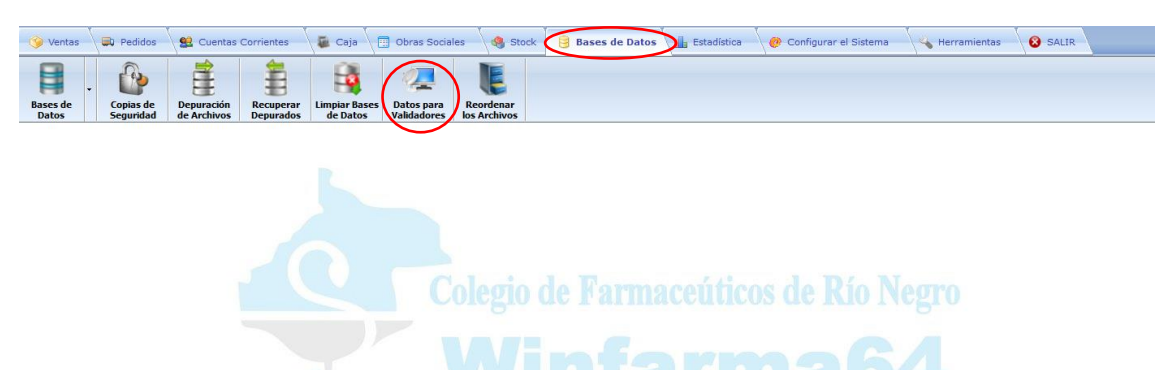

2. Agregar con el signo + un nuevo validador.

| Nombre del<br>Validador | Usuario          | Clave      | Prueba |   |
|-------------------------|------------------|------------|--------|---|
| OSPRERA                 |                  | RIONEGRO   | N      | Ť |
| OSDE                    |                  |            | N      | 1 |
| OSDEMZA                 |                  |            | N      | 1 |
| OSECAC                  |                  |            | N      |   |
| OSEP                    |                  |            | N      |   |
| XEILON                  | 998              |            | N      |   |
| TRADITUM                |                  |            | N      |   |
| CFRNCOM                 |                  |            | N      |   |
| UP                      |                  |            | N      |   |
| OSMATA                  | RN464092         | 589737     | N      |   |
| CSF                     |                  |            | N      |   |
| COFA                    |                  |            | N      |   |
| OSPE                    |                  |            | N      |   |
| VCOFA                   |                  |            |        |   |
| SOSUNC                  |                  |            | N      | 1 |
| SITEL                   | COLEGIO DE FARMI | 1111111111 | N 🔻    |   |
| * * +                   | ) 🏑 🔌            | x 👔 👔 🗊 😣  |        |   |

3. Haciendo doble click en el espacio en blanco que creo con el signo +, debe poner en el nombre del validador: "GUNEI" y con la tecla "enter" confirmar, y hacer lo mismo para poner SU usuario y su contraseña.

| Nombre<br>Validad | del Usuari<br>or | o Cla            | ve Prueba |
|-------------------|------------------|------------------|-----------|
| OSDE              |                  |                  | N         |
| OSDEMZA           |                  |                  | N         |
| OSECAC            |                  |                  | N         |
| OSEP              |                  |                  | N         |
| XEILON            | 998              |                  | N         |
| TRADITUM          |                  |                  | N         |
| CFRNCOM           |                  |                  | N         |
| UP                |                  |                  | N         |
| OSMATA            | RN464092         | 589737           | N         |
| CSF               |                  |                  | N         |
| COFA              |                  |                  | N         |
| OSPE              |                  |                  | N         |
| VCOFA             |                  |                  |           |
| SOSUNC            |                  |                  | N         |
| SITEL             | COLEGIO DE       | FARM/ 1111111111 | N         |
| GUNEI             | 55555            | 55555            |           |
|                   |                  |                  |           |